#### Creating and Completing a Travel Request

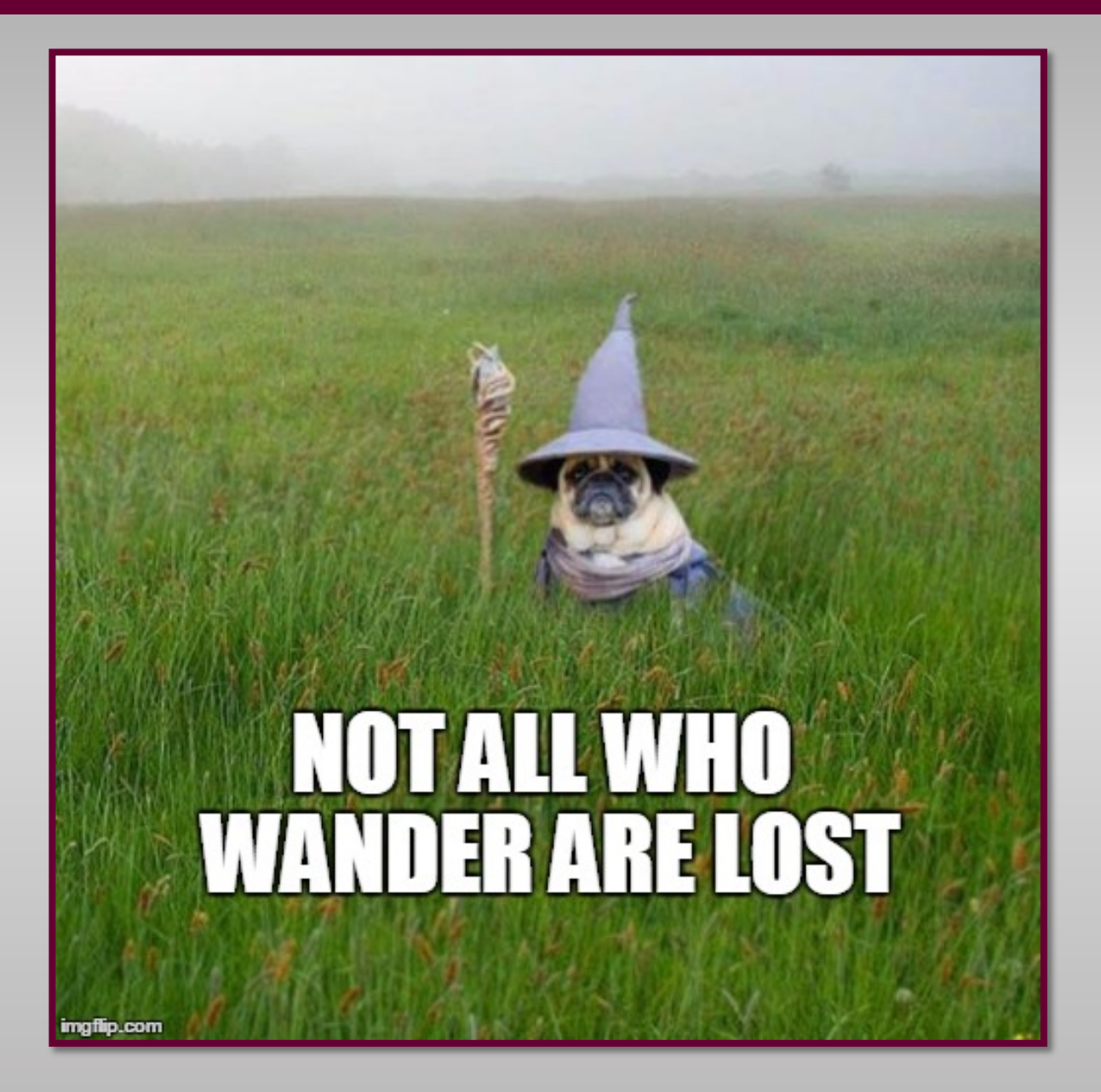

### **Click on Requests**

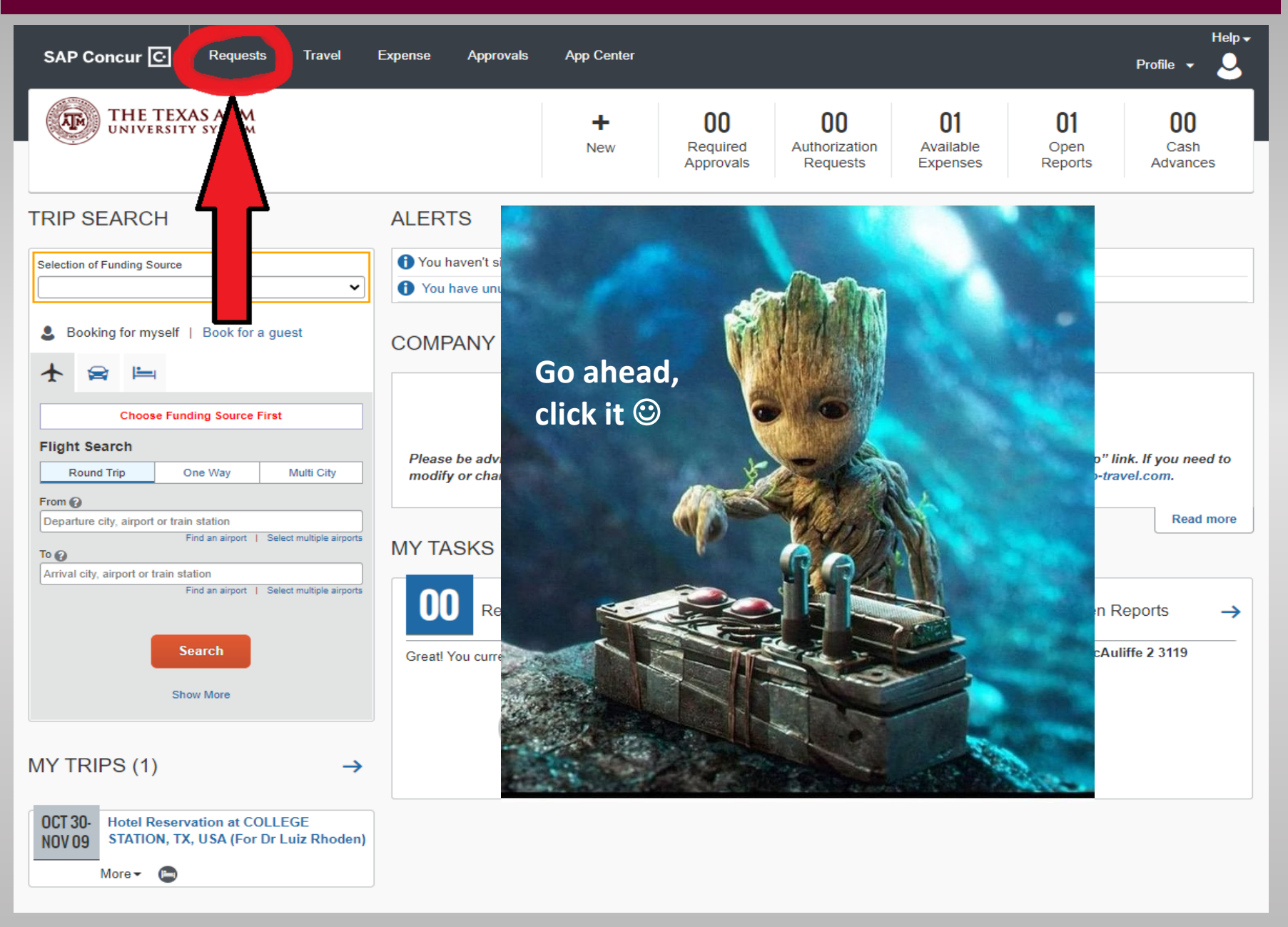

### **Click on Create New Request**

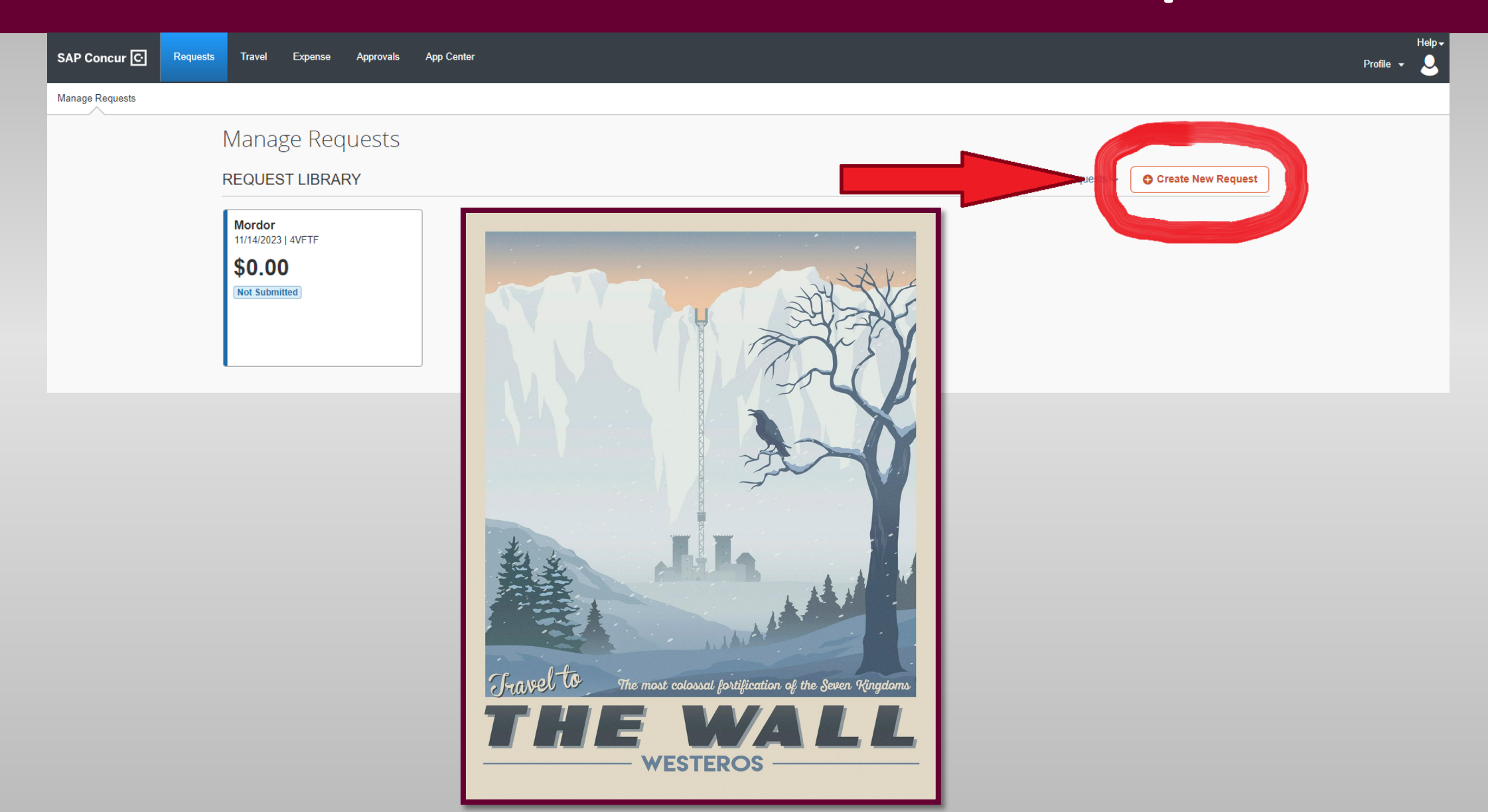

#### Fill out all the fields with a red asterisk; click on Create Request

×

#### Create New Request

|                                                         |                                                                                                    |            |                                  | * Required field |
|---------------------------------------------------------|----------------------------------------------------------------------------------------------------|------------|----------------------------------|------------------|
| Trip Name/Destination 6                                 | Trip Start Date "                                                                                                    |            | Irip End Date "                  |                  |
| Beyond the Wall                                         | 11/14/2023                                                                                                    |            | 11/15/2023                       |                  |
| Travel Classification *                                 | Traveler Type *                                                                                                    |            | Student Travel Activity Type     |                  |
| Employee-Foreign                                        | <ul> <li>✓ Staff</li> </ul>                                                                                                    | ~          | None Selected                    | ~                |
| Contracts/Grants *                                      | Trip Purpose & Benefit *                                                                                                    |            | GSA Meal Rate 🔞                  |                  |
| No                                                      | <ul> <li>Epic journey with my 6 best friends to go beyond the Wall, catch a<br/>walker, bring it back to A&amp;M to advance teaching/research/network</li> </ul> | a white    | \$                               |                  |
|                                                         | waiker, bring it back to Adivi to advance teaching/research/network                                                                                              | king.j     | Personal Travel Included? 🕜      |                  |
|                                                         |                                                                                                    |            | No                               | ~                |
| Non-Employee/Student Traveler (Last Name, First Name) 👔 | Foreign Country 1                                                                                                    |            | Foreign Country 2                |                  |
|                                                         |                                                                                                    | ~          |                                  | ~                |
| Foreign Country 3                                       | What is the nurnese                                                                                                    |            |                                  |                  |
|                                                         |                                                                                                    | ~          |                                  |                  |
|                                                         | and benefit to                                                                                                    |            |                                  |                  |
| System *                                                |                                                                                                    | (2)        | Department/SubDepartment *       | 3                |
| TRAVEL ×                                                |                                                                                                    | <b>x</b> ~ | (PHIL) PHILOSOPHY AND HUMANITIES | ╶┛┕┑║            |
| Account                                                 | 4 Account                                                                                                    | 5          | Department Reference Number      |                  |
|                                                         | ~                                                                                                    |            |                                  |                  |
|                                                         |                                                                                                    |            | Cance                            | create Request   |

## Add Expected Expenses

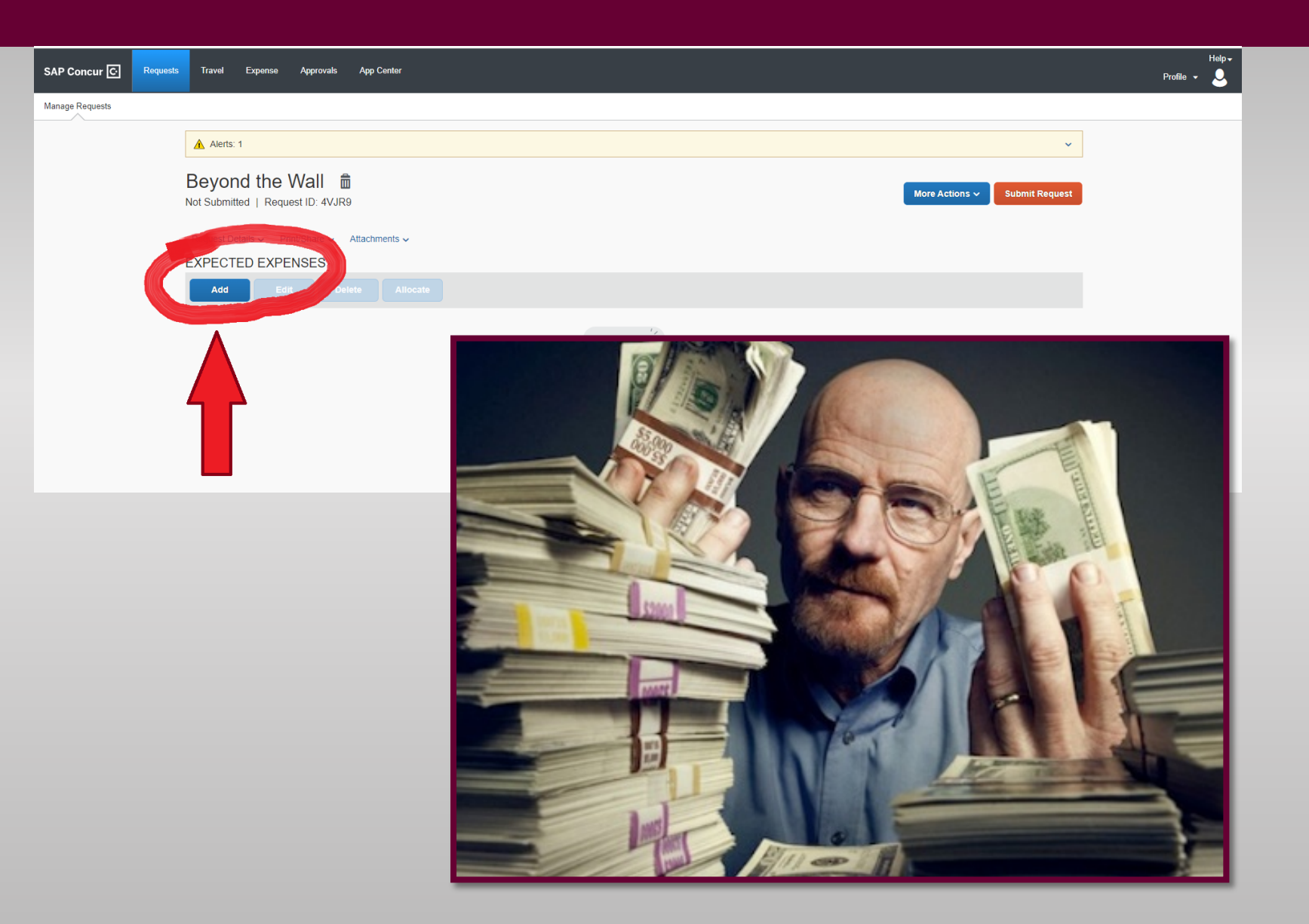

#### These can be things you've already purchased like flights

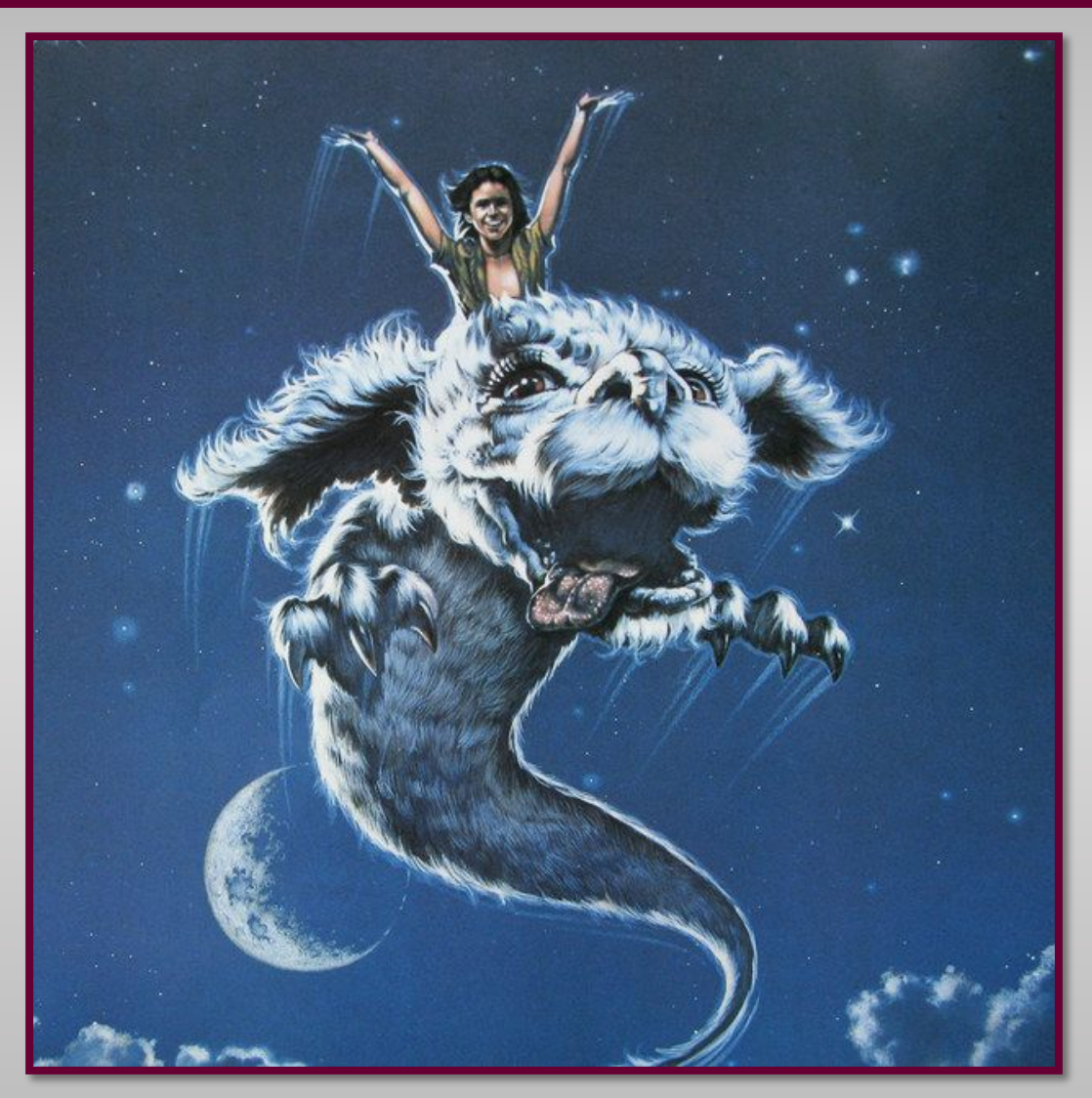

#### Or what you expect to spend on things like meals

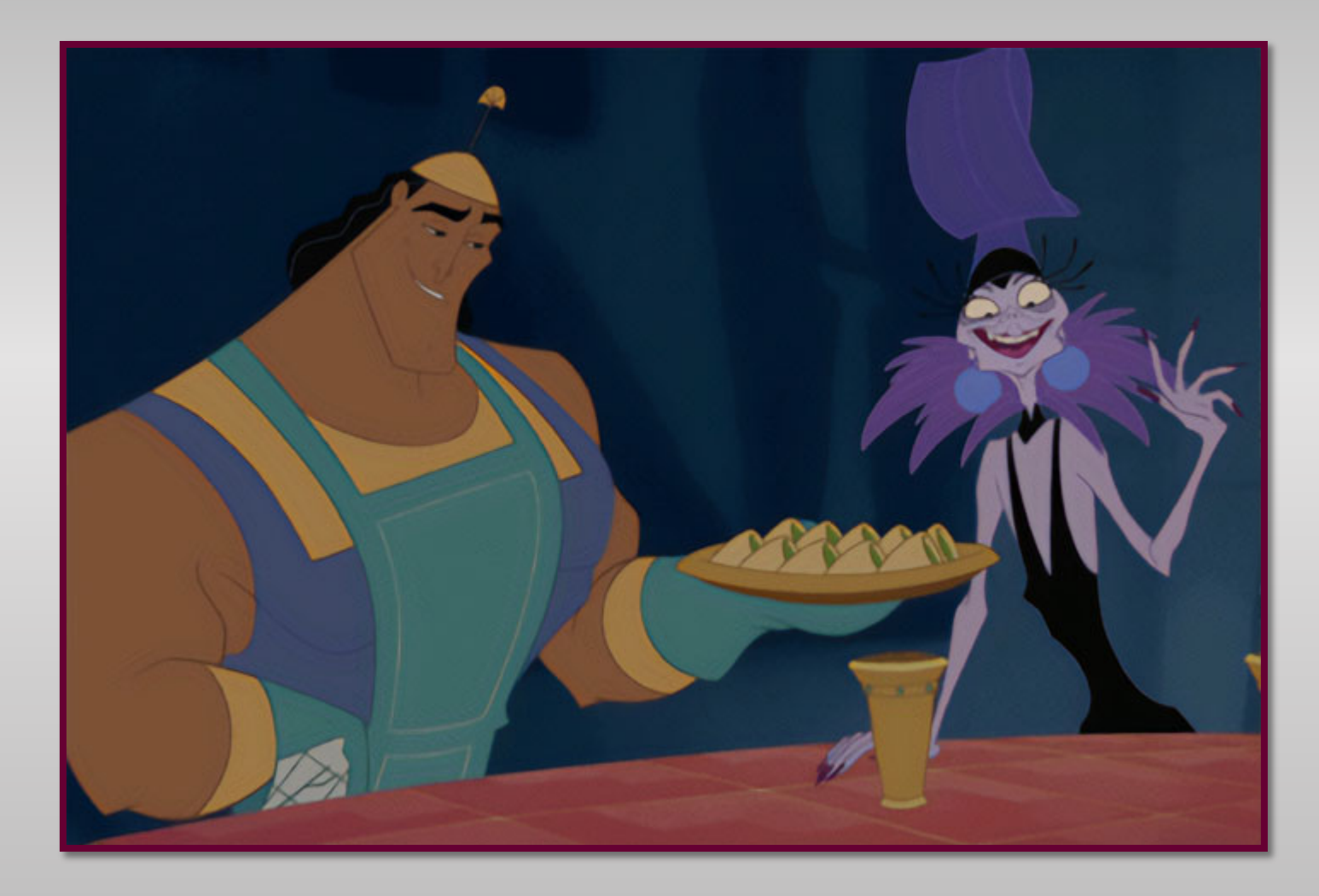

# The expenses do <u>NOT</u> need to be specific or include every expense

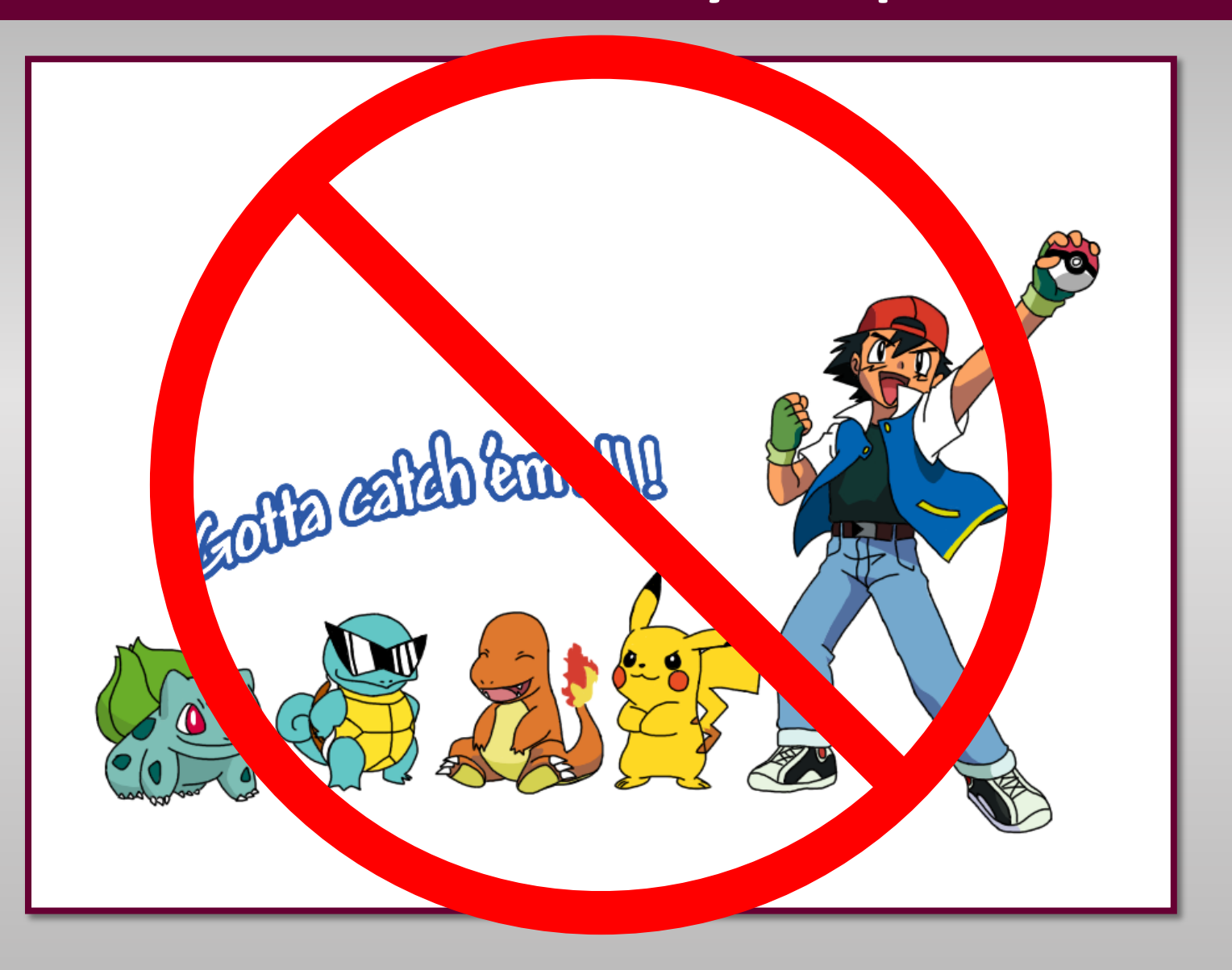

# The expenses <u>DO</u> need to add up to the amount of approved funding

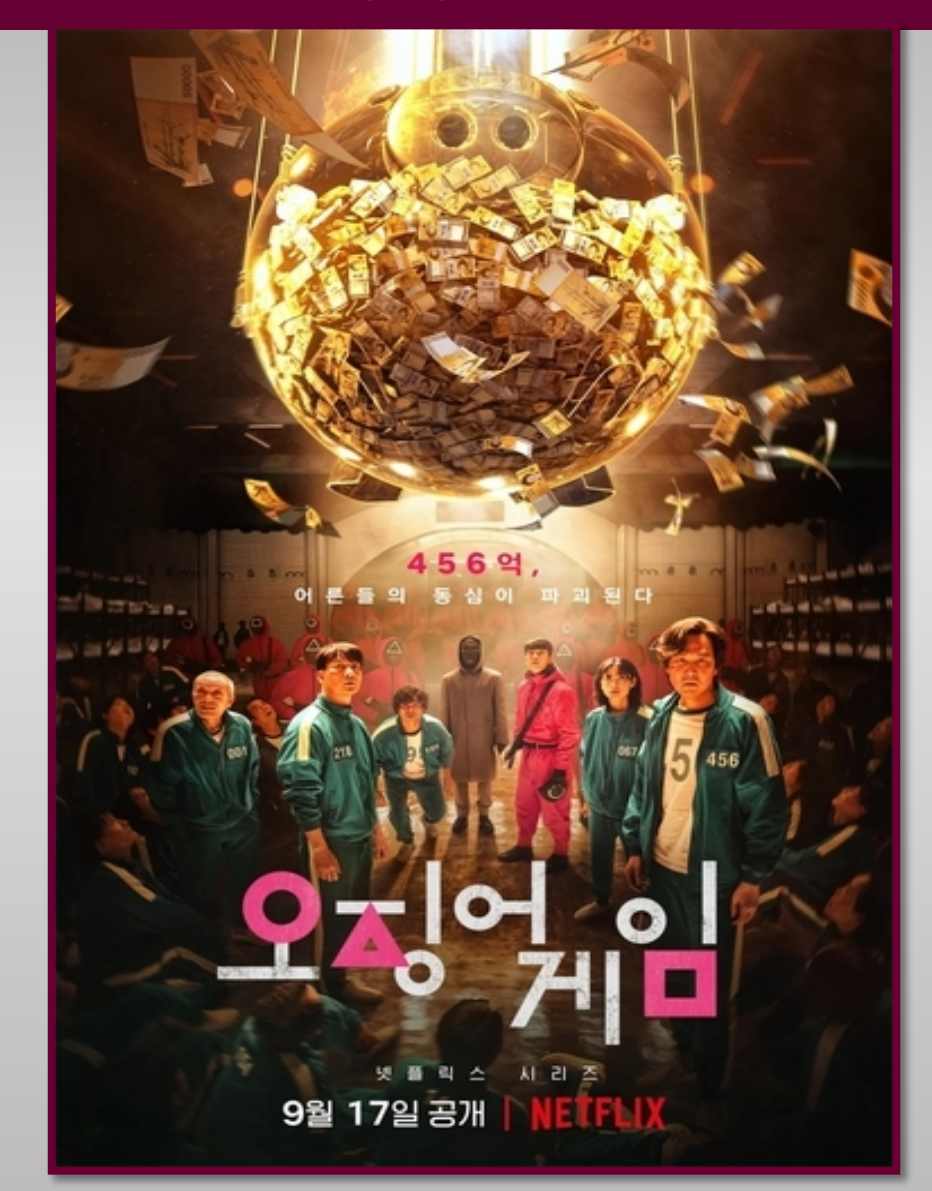

# The purpose of adding expected expenses is to encumber the approved funding

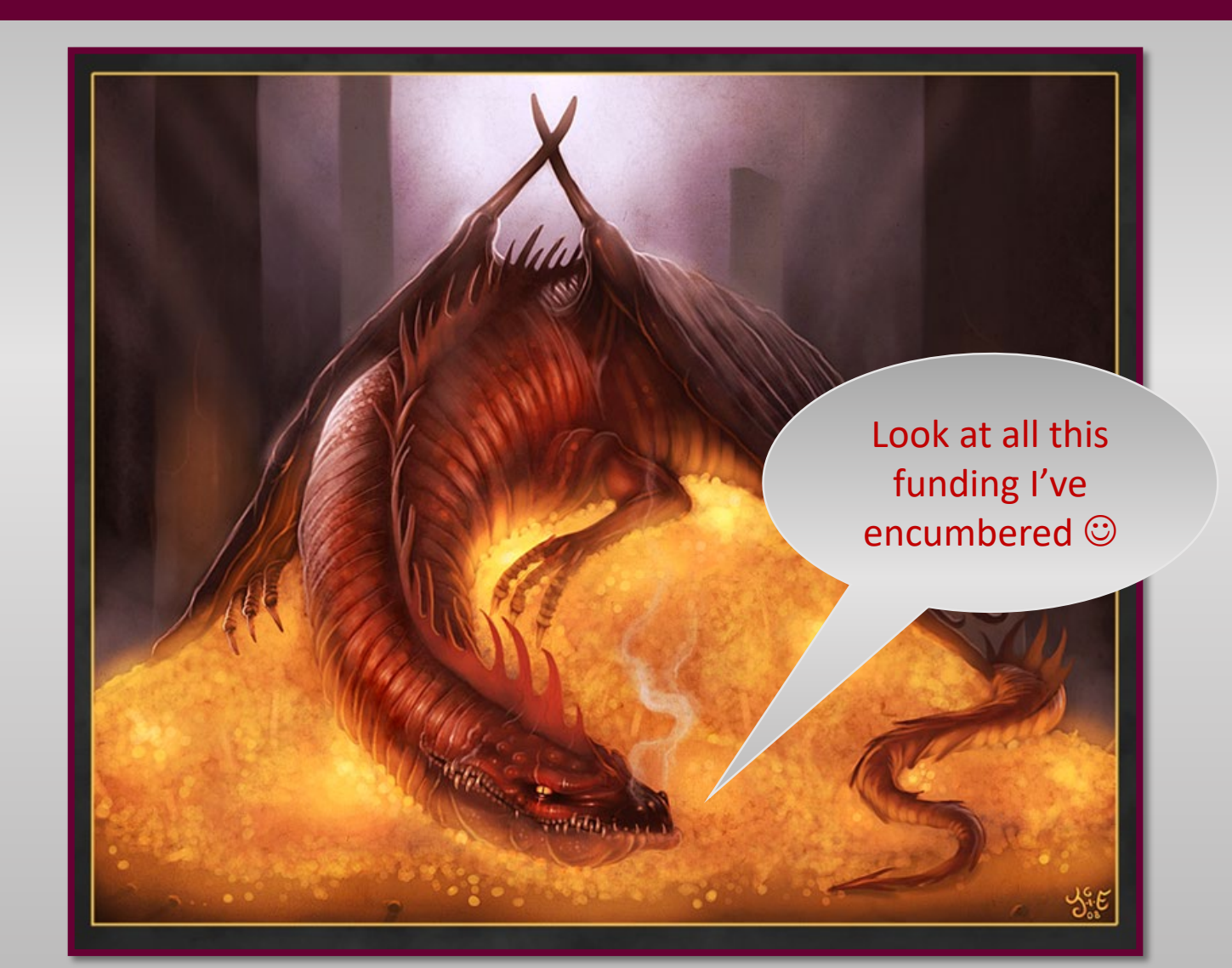

## Click on Submit Request

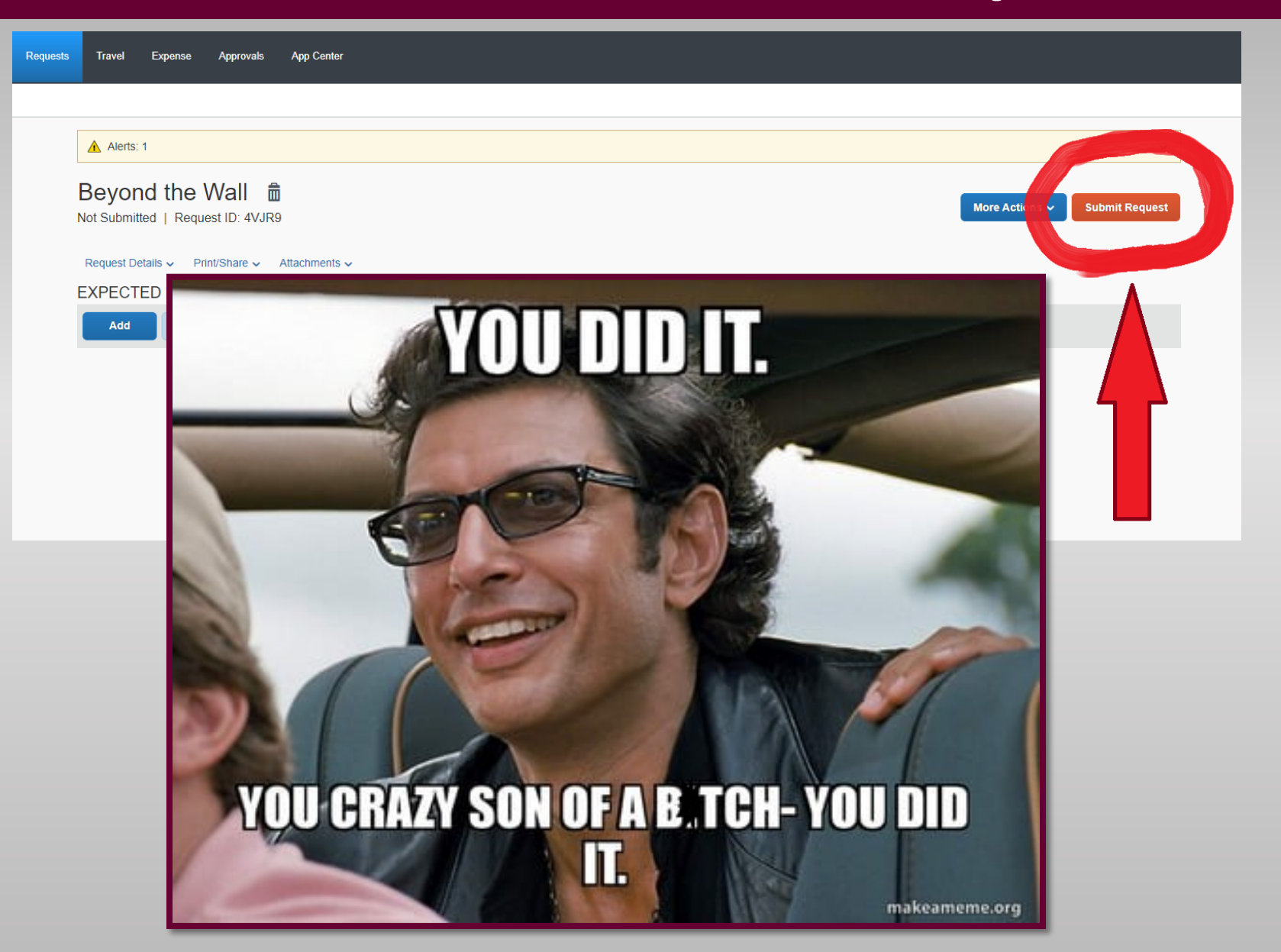